## Détermination de nombres dérivés

## 🜵 Texas Instruments TI-83 Premium CE

| Pour travailler sur les fonctions, on utilise le mode FONCTION puis entrer.                                                                                                    | NORMAL FLOTT AUTO RÉEL RAD MP<br>Types fonction<br>Mathprint Classiq<br>Normal Sci Ing<br>Flottant 01.23456789<br>Radian Degré<br>Fonction Paramétriq Polaire Suite                                                                                                    |
|----------------------------------------------------------------------------------------------------|----------------------------------------------------------------------------------------------------|
| On appuie directement la touche <u>f(X)</u> pour accéder à l'édition d'une fonction.                                                                                                    | NORMAL FLOTT AUTO RÉEL RAD MP<br>Graph1 Graph2 Graph3<br>NY1=<br>NY2=                                                                                                    |
| On saisit alors dans Y <sub>1</sub> l'expression de la fonction <i>f</i> définie par $f(x) = x^2$ .<br>$[X,T,\theta,n][x^2]$ puis entrer].                                                                                                    | NORMAL FLOTT AUTO RÉEL RAD MP<br>Graph1 Graph2 Graph3<br>NY1 BX <sup>2</sup><br>NY2=                                                                                                    |
| Il faut paramétrer ensuite la table de valeurs en saisissant 2nde fenétre.                                                                                                    | NORMAL FLOTT AUTO RÉEL RAD MP<br>CONFIG TABLE<br>DébutTbl=-3<br>ATbl=0.5<br>Indent : Auto Demande<br>Dépndte : Auto Demande                                                                                                    |
| On règle les valeurs à l'aide de  et on affiche<br>alors le tableau de valeurs à l'aide de<br><u>2nde graphe</u> .                                                                                                    | NORMAL FLOTT AUTO RÉEL RAD MP         APP SUR * POUR △Tb1         X       Y1         0       -1         0.2       -0.468         0.4       1.128         0.6       3.788         0.8       7.512         1       12.3         1.2       18.152         1.4       25.068         1.6       33.048         1.8       42.092         2       52.2 |
| <ul> <li>Il faut activer en Y₂ la fonction de dérivation de<br/>Y₁. Pour cela, dans l'éditeur de fonction, il faut<br/>se placer sur Y₂ puis math et descendre avec ▼<br/>jusqu'à nbreDérivé( puis entrer) ou directement<br/>8.</li> <li>Une fonction dérivée apparait en Y₂.</li> </ul> | NORMAL FLOTT AUTO RÉEL RAD MP<br>MATH NBRE CMPLX PROB FRAC<br>D Frac<br>2: Déc<br>3:3<br>4: 3/(<br>5: ×/<br>6: fMin(<br>7: fMax(<br>8: nbreDérivé(<br>94intégrFonct(                                                                                                    |
| Il reste à saisir correctement la fonction<br>dérivée :<br>[X,T, θ, n][var]])[1][entrer]])[X,T, θ, n][entrer].                                                                                                    | NORMAL FLOTT AUTO RÉEL RAD MP<br>Graph1 Graph2 Graph3<br>NY18X <sup>2</sup><br>NY28ddx(Y1)  <sub>X=X</sub>                                                                                                    |
| Puis <u>2nde graphe</u> ]. Le tableau apparaît alors. On<br>fait défiler les valeurs cherchées à l'aide des<br>flèches directionnelles.                                                                                                    | $\begin{array}{c c c c c c c c c c c c c c c c c c c $                                                                                                    |